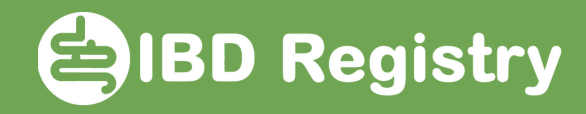

## Picking the drug on the Biologic initiation screen

On Biologic initiation screen, click the dictionary icon in Current/Intended Treatment field:

| Start a new biologic                               |                  |             |                     |                   |
|----------------------------------------------------|------------------|-------------|---------------------|-------------------|
| Review Date                                        | 03/10/2021 10:54 | <b>i</b> () |                     |                   |
| Seen By                                            | SUPPORT          |             | Pick Biologic from  |                   |
| Current / Intended Treatment                       |                  | 8           | existing Medication | — Dictionary icon |
| Is patient currently receiving any other therapies | for IBD?         |             | •                   |                   |
| Concomitant therapies                              |                  |             | E                   |                   |
| Other Concomitant Therapies                        |                  |             |                     |                   |
| Physicians Global Assessment                       |                  | •           |                     |                   |
|                                                    |                  |             |                     |                   |

In Name of Drug field type the first 2 or 3 letters of biologic name followed by \* then click Search

| D Drug Dictionary                                                   |                                                                                                    | First 2 or 3 letters |
|---------------------------------------------------------------------|----------------------------------------------------------------------------------------------------|----------------------|
| Search Criteria                                                     |                                                                                                    | *                    |
| Use * or % as wildcards to match<br>E.g. sh* matches Shilton, Shah, | h any characters you don't know in a search field.<br>etc. and *sh* also matches Hashmi, Marsh, O'Shea etc. |                      |
| Drug Code                                                           | Name of Drug                                                                                                |                      |
|                                                                     | Clear                                                                                                    | Oceansh              |
|                                                                     | Search                                                                                                    | Search               |

## Select the biologic by clicking the row:

|  | IBD Drug Dictionary |              |              |        |  |
|--|---------------------|--------------|--------------|--------|--|
|  | Search Criteria     |              |              |        |  |
|  | Results             | Results      |              |        |  |
|  | Drug Code           | Name of Drug | Drug Comment |        |  |
|  | Ved                 | Vedolizumab  |              | *<br>* |  |
|  |                     |              |              |        |  |

Doc Ref: WebTool picking biologic on initiation screen V01